## **ESET Tech Center**

Kennisbank > ESET Cloud Office Security > Activate ESET Cloud Office Security

## **Activate ESET Cloud Office Security**

Anish | ESET Nederland - 2020-10-30 - Reacties (0) - ESET Cloud Office Security

1 .Log into ESET Business Account and locate ESET Cloud Office Security tile in the Dashboard (you might need to scroll down).

2. Click Activate in the bottom-right corner of the ESET Cloud Office Security tile.

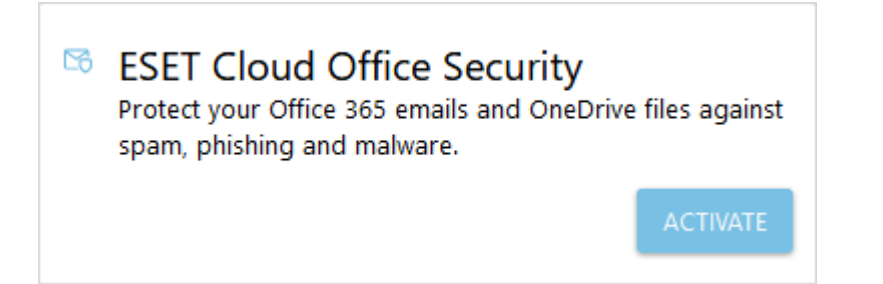

3. The activation wizard will refer to the ESET Cloud Office Security <u>Terms of Use</u> and display the optimal data center location based on your current location. Select I agree to the Terms of Use and click Activate. We do not recommend changing the data center location; however, if you need to use another location, you can make your selection using the drop-down menu.

| ESET Cloud Office Security                                                                                                    | $\times$ |
|----------------------------------------------------------------------------------------------------|----------|
| Activate ESET Cloud Office Security                                                                                                    |          |
| Data center location                                                                                                    |          |
| <ul> <li>European Union (Recommended)</li> </ul>                                                                                                    |          |
| O United States                                                                                                    |          |
| Selecting a different more distant data center may affect the quality of<br>service. The data center location cannot be changed once ESET Cloud<br>Office Security is activated. |          |
| I agree to the Agreement                                                                                                    |          |
| ACTIV                                                                                                    | ATE      |

4. Click Open in the ESET Cloud Office Security tile. The ESET Cloud Office Security <u>Dashboard</u> will open in a new browser tab.

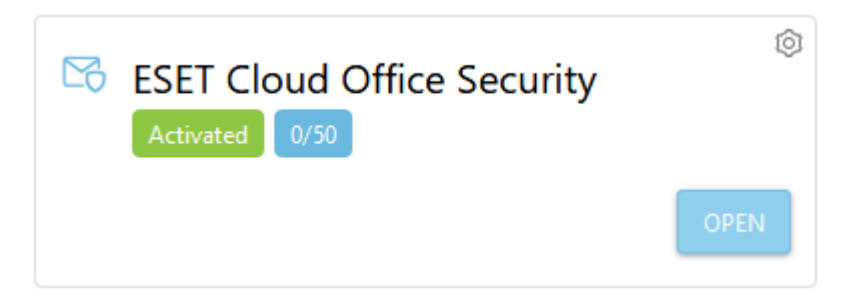

When you log into ESET Cloud Office Security for the first time, a <u>Startup wizard</u> will appear.

## Gerelateerde inhoud

- Office 365 security software | ESET Cloud Office Security | Configureren
  Office 365 beveiligen met | ESET Cloud Office Security | Het kan!